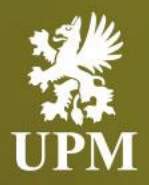

# SAP Business Network account settings and order processing

Basic guideline for UPM Suppliers

June 2023

### Agenda

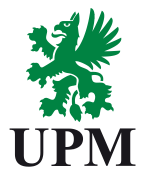

| AGENDA                | Guide content list                    |  |
|-----------------------|---------------------------------------|--|
| INTRODUCTION          | UPM's Introduction information        |  |
| ACCOUNT SET UP        | SAP Business Network account Set-Up   |  |
| PURCHASE<br>ORDER     | Purchase Order Management             |  |
| ORDER<br>CONFIRMATION | Order Confirmation Management         |  |
| SUPPORT               | Support information                   |  |
| Q&A                   | Answers to frequently asked questions |  |

- This guide is divided for sections to which you can navigate by clicking on the buttons available on the left side.
- Hyperlinks will navigate to related page of the guide or to the webpage with more details about specific subject.

### Introduction

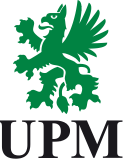

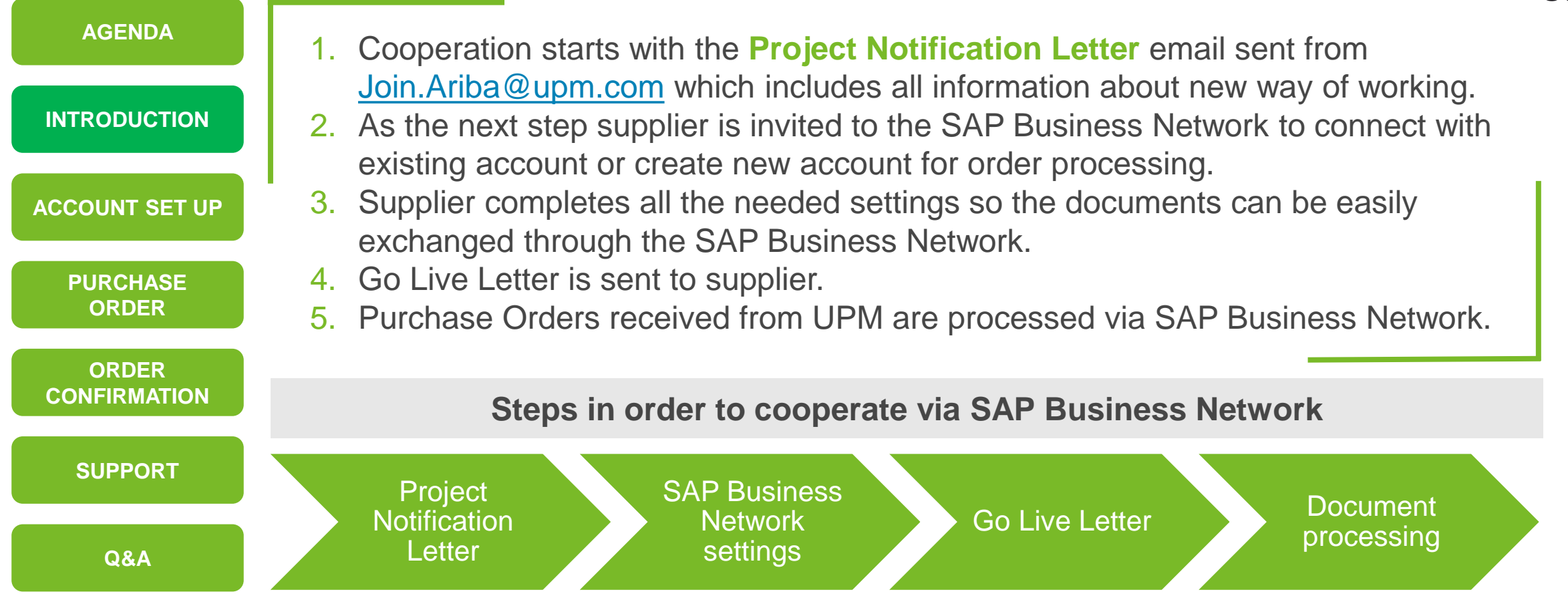

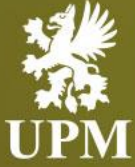

### SAP Business Network account Set-Up

### In this chapter you will learn how to:

- Access SAP Business Network Portal
- Complete profile settings
- Configure email notifications
- Change Order Routing Method
- Set up Purchase Orders notifications
- Set up Unconfirmed Orders notifications
- Information's about types of users on SAP Business Network
- Create new roles and users
- Modify user's account

### **Accessing SAP Business Network**

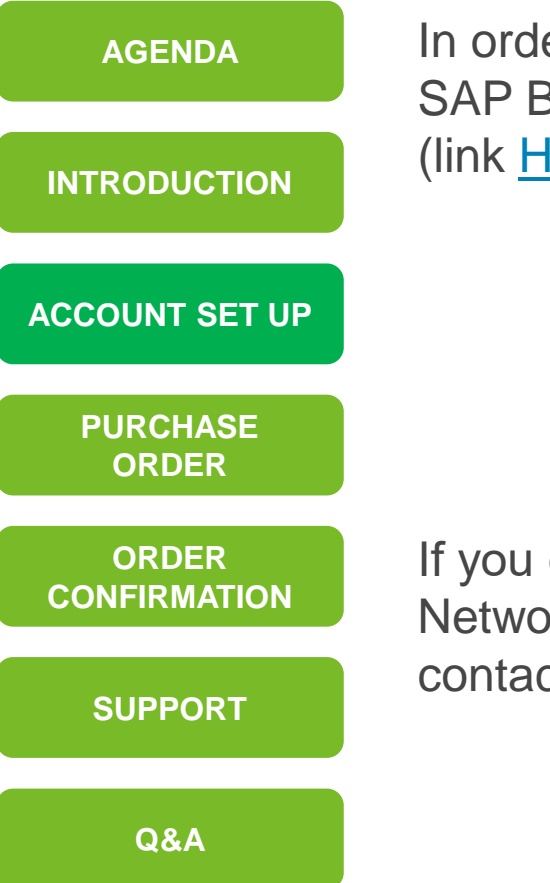

In order to access your account, go to SAP Business Network - Supplier login (link <u>HERE</u>) and type your credentials.

If you don't know the SAP Business Network ID used for registration, contact us at: <u>Join.Ariba@upm.com</u>

| SA        | Business Network 👻                |  |
|-----------|-----------------------------------|--|
|           |                                   |  |
| Su        | pplier Login                      |  |
|           | User Name                         |  |
|           | Password                          |  |
| Forg      | Login<br>jot Username or Password |  |
| Ne<br>Reg | N to SAP Business Network?        |  |

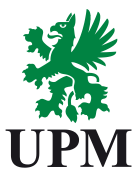

### **SAP Business Network Account – Profile Settings completion**

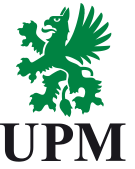

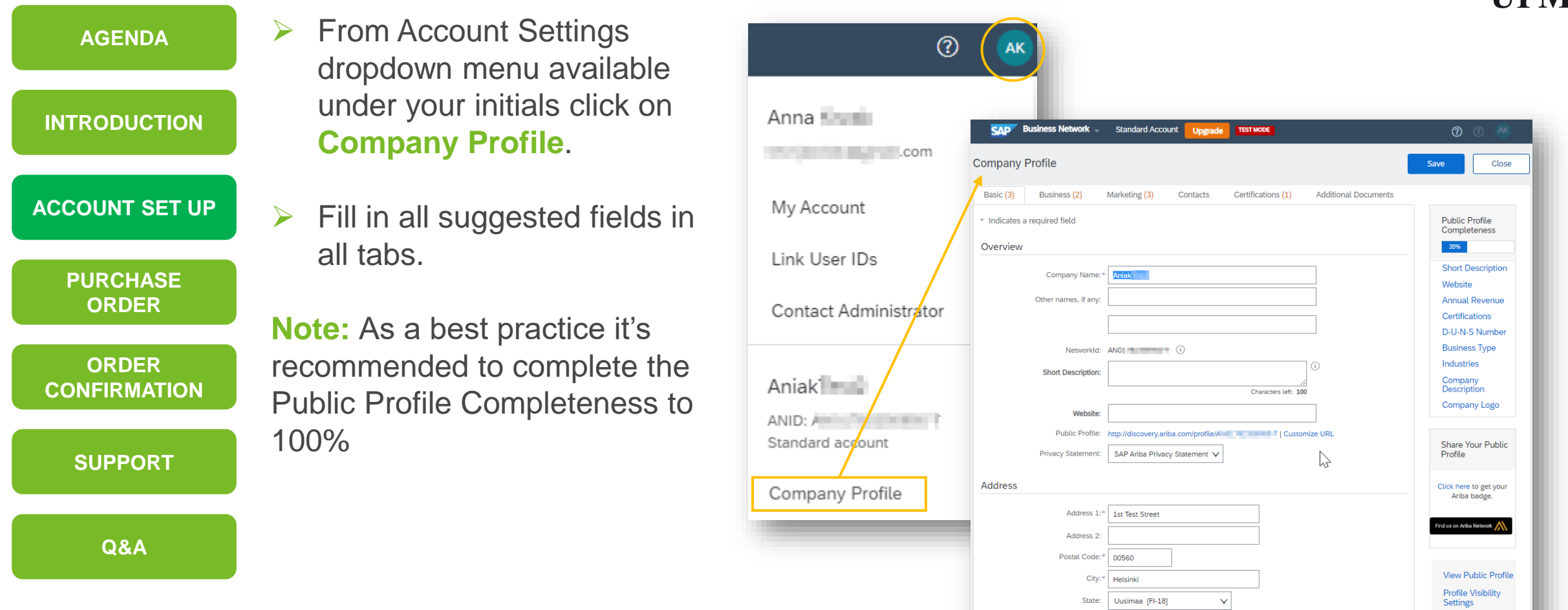

Country/Region:\* Finland [FIN]

 $\mathbf{v}$ 

### SAP Business Network Account – Email Notification configuration

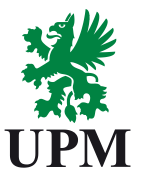

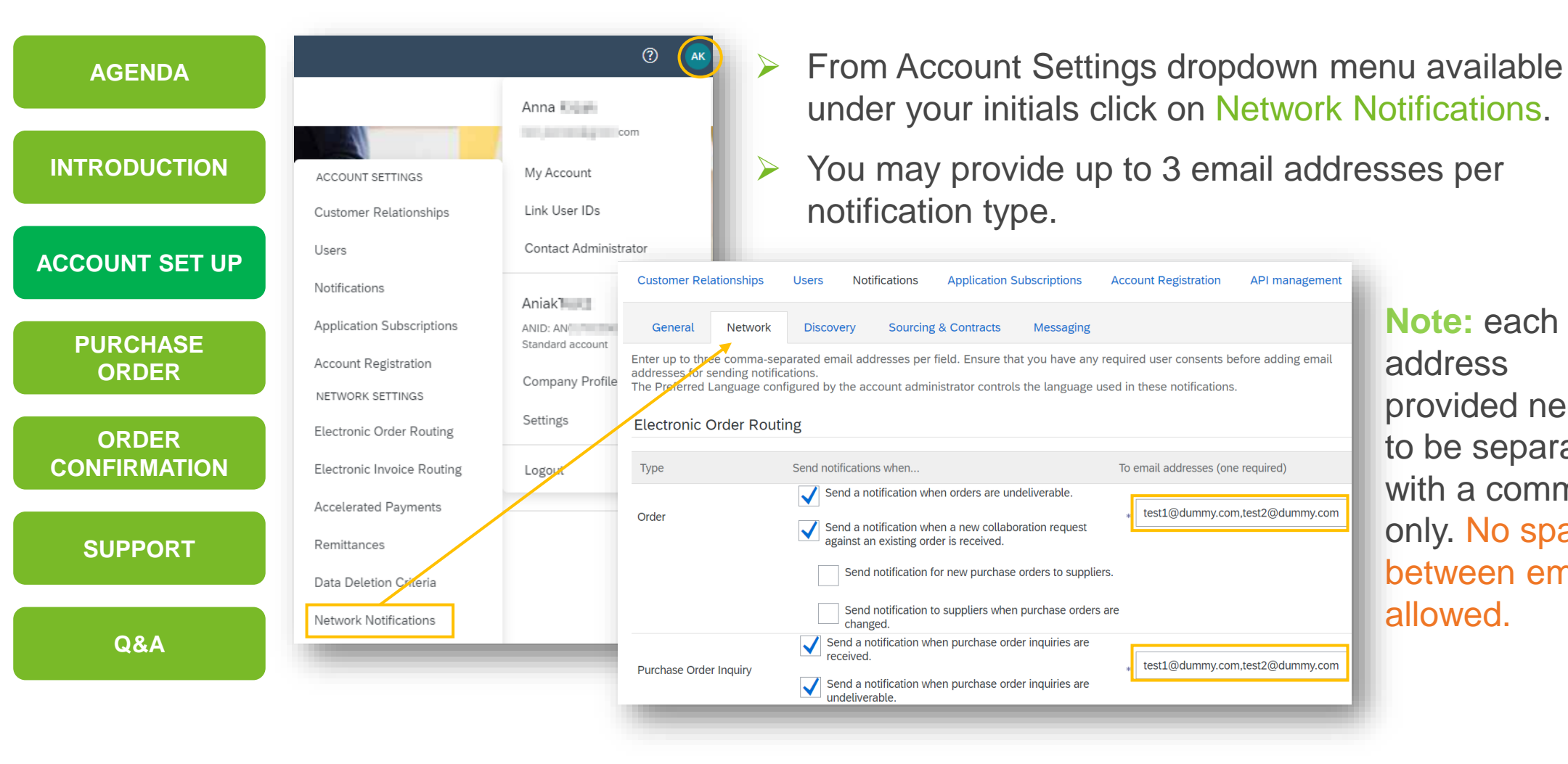

Note: each address provided need to be separated with a comma only. No spaces between emails allowed

### **SAP Business Network Account – Electronic Order Routing Method**

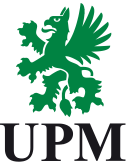

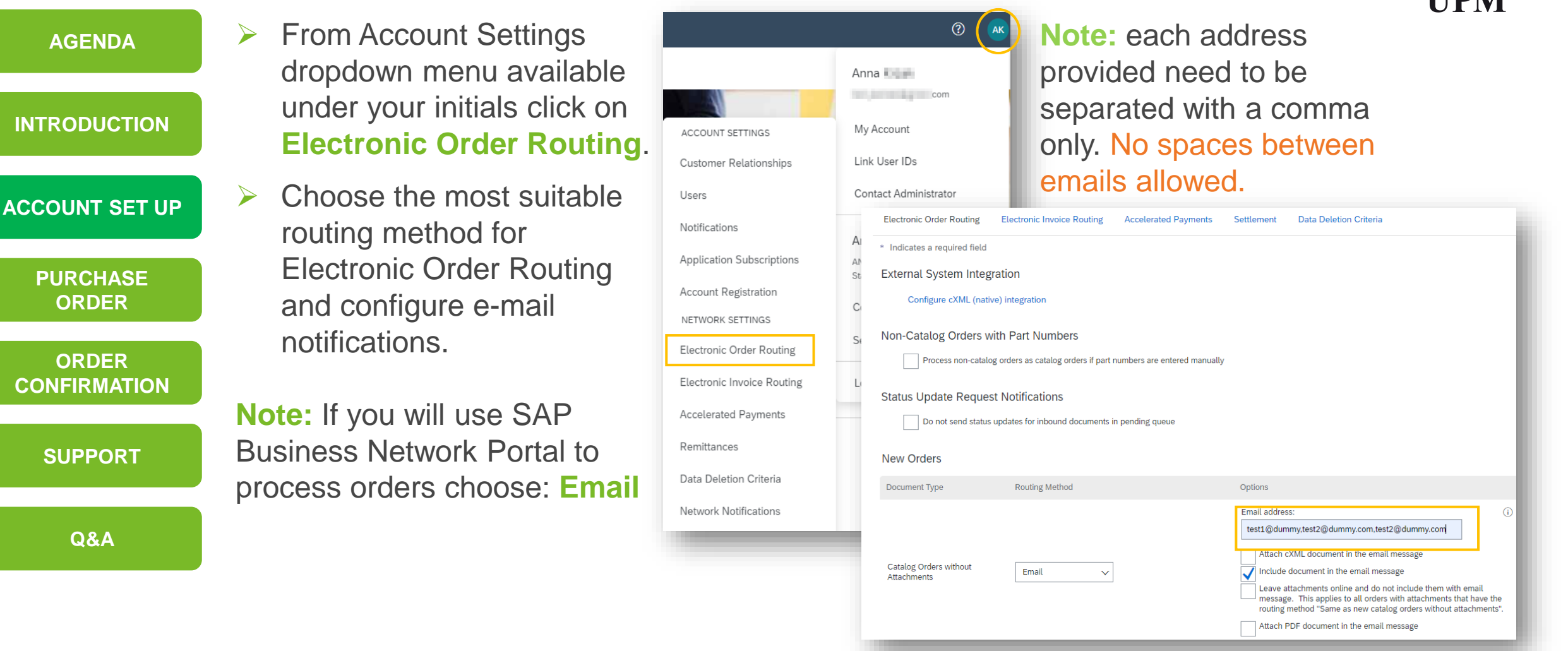

### **SAP Business Network Account – Routing method details**

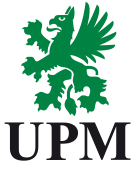

| AGENDA            | Online (Default): Orders will be received on your AN account.<br>Note: notifications are not sent out.                                                          |
|-------------------|----------------------------------------------------------------------------------------------------|
| INTRODUCTION      | Email (Recommended): Email notifications will be sent when order received on SAP<br>Business Network account. The email can include copy of the Purchase Order. |
| ACCOUNT SET UP    | Fax: Notifications of new orders will be sent via Facsimile. Copy of the Purchase<br>Order and cover sheet can be included.                                     |
| PURCHASE<br>ORDER | cXML/EDI: Allows to integrate your ERP system directly with SAP Business Network<br>for transacting with UPM.                                                   |
| ORDER             |                                                                                                    |
| CONFIRMATION      | If you would like to integrate, please inform UPM via email to: join.ariba@upm.com                                                                              |
|                   | LIPM will request assigning Ariba Soller Integrator who will provide more information on                                                                        |
| Q&A               | configuration and refer you to UPM's Integration Specialist.                                                                                                    |

#### **SAP Business Network Account – Purchase Order Routing** Notifications

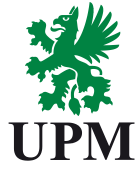

| AGENDA                | Select <u>Same as new c</u><br>without attachments for | <u>atalog orders</u><br>or <b>Change Orders</b> | Specify a method                | od and a user for sending                                   |  |
|-----------------------|--------------------------------------------------------|-------------------------------------------------|---------------------------------|-------------------------------------------------------------|--|
| INTRODUCTION          | and Other Document<br>automatically have the           | Types to<br>settings duplicated                 | Order Respon<br>Confirmations). | nse Documents (Order                                        |  |
| ACCOUNT SET UP        | or you may set accord preference.                      | ing to your                                     | Other Document Types            |                                                             |  |
| PURCHASE              | Change/Cancel Orders                                   |                                                 | Document Type                   | Routing Method                                              |  |
| ORDER                 | Document Type                                          | Routing Method                                  | Blanket Purchase Orders         | Same as new catalog orders without attachments $\checkmark$ |  |
| ORDER<br>CONFIRMATION | Catalog Orders without Attachments                     | Same as new catalog orders without attack       | Time Sheets                     | Email 🗸                                                     |  |
| SUPPORT               | Catalog Orders with Attachments                        | Same as new catalog orders without attack       |                                 |                                                             |  |
| Q&A                   | Non-Catalog Orders without (i)<br>Attachments          | Same as new catalog orders without attack       | Order Status Request            | Email 🗸                                                     |  |
|                       | Non-Catalog Orders with Attachments (i)                | Same as new catalog orders without attack       | Order Response Documents        | Online 🗸                                                    |  |

### **SAP Business Network Account – Unconfirmed Order notifications**

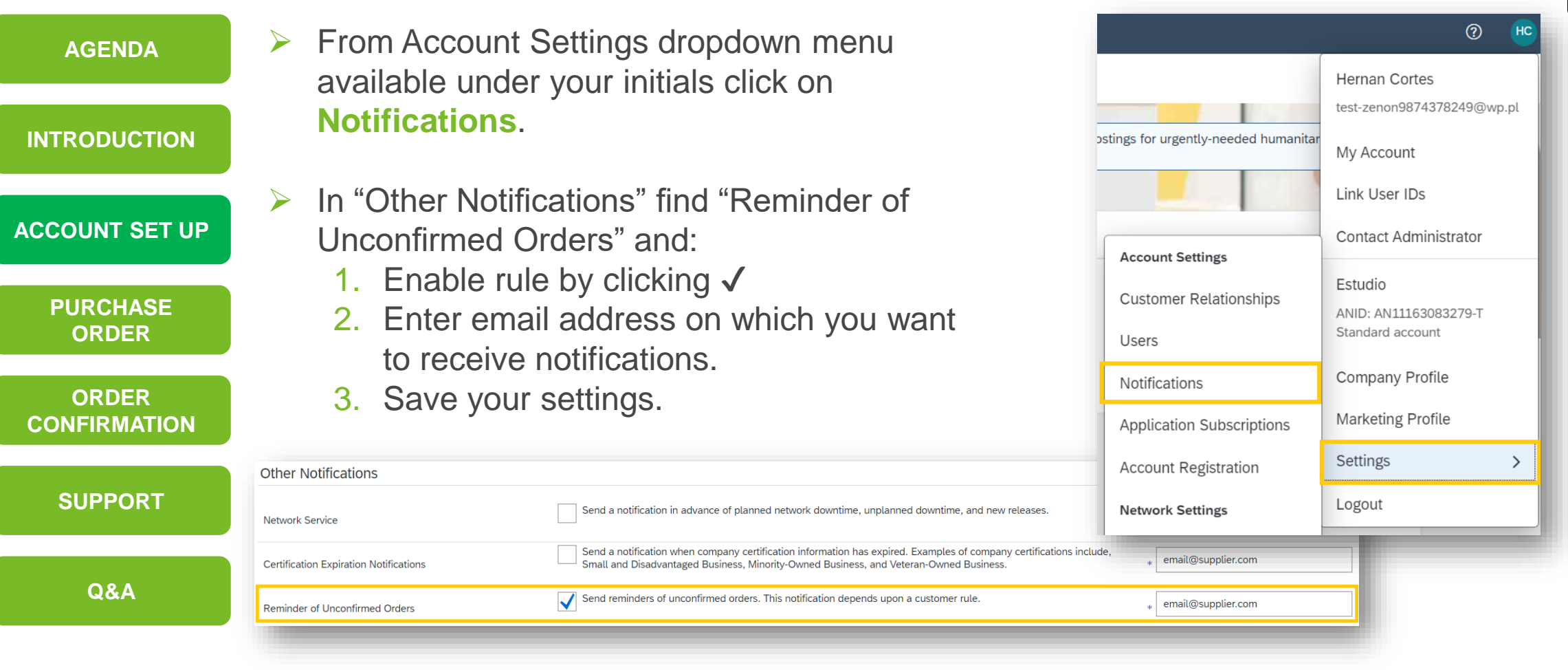

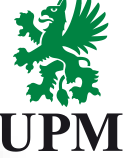

### SAP Business Network Account – User Account Roles and Permissions (Available only under Administrator role)

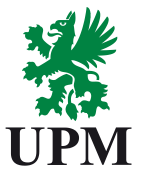

| AGENDA                | There are two types of the users in Ariba Network                                                                                                    |  |  |  |  |  |  |
|-----------------------|----------------------------------------------------------------------------------------------------|--|--|--|--|--|--|
| INTRODUCTION          | Administrator<br>Every SAP Business Network ID (ANID) can have only one administrator assigned to the                                                                                                    |  |  |  |  |  |  |
| ACCOUNT SET UP        | account.<br>Administrator's role is automatically assigned to username and logging data used during                                                                                                    |  |  |  |  |  |  |
| PURCHASE<br>ORDER     | registration the company in SAP Business Network. Administrator of the account is responsible for account set-up, configuration and management. Owner of this role can create users, assign roles and permissions and is also primary point of contact. |  |  |  |  |  |  |
| ORDER<br>CONFIRMATION | ✤ User                                                                                                    |  |  |  |  |  |  |
| SUPPORT               | Despite of the type of the account administrator can create up to 250 user accounts under<br>one ANID. Users can have assigned different roles and permissions. Roles should<br>correspond with the user's job responsibilities.                        |  |  |  |  |  |  |
| Q&A                   | Note: User can have access to all, or to specific customers. This set up can be changed only by Administrator of the SAP Business Network account.                                                                                                    |  |  |  |  |  |  |

#### **SAP Business Network Account – Creating roles and Users** (Available only under Administrator role)

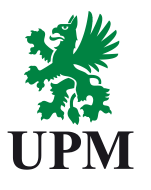

| AGENDA                |                                                                                                    | 0                                     | From Account Settings dro                                                                                                    |
|-----------------------|----------------------------------------------------------------------------------------------------|---------------------------------------|----------------------------------------------------------------------------------------------------|
|                       |                                                                                                    | Anna Com                              | available under your initials                                                                                                    |
| INTRODUCTION          | ACCOUNT SETTINGS<br>Customer Relationships                                                                                  | My Account<br>Link User IDs           | Note: While                                                                                                    |
| ACCOUNT SET UP        | Users<br>Customer Relationships Users Notifici                                                                              | Contact Administrator                 | role that will or responsibilitie                                                                                                    |
| PURCHASE<br>ORDER     | Manage Roles Manage Users Mar                                                                                               | nage User Authentication Revoked User | rs Customer Relationships Users Notifications Application Sub Manage Roles Manage Users Manage User Authentication                                                                                                    |
| ORDER<br>CONFIRMATION | Create and manage roles for your account. You<br>cannot be modified.<br>Filters<br>Permission<br>Select permission assigned | To create r<br>on + sign ii           | The Administrator role can be viewed, but<br>New role, click<br>n the Manage<br>Filter<br>Users (2)<br>Chable assignment of orders to users with limited access to Ariba Network.<br>Filter                                                                                                    |
| SUPPORT               | Apply Reset                                                                                                    | Roles sect                            | Users (You can only search on one attribute at a time) Username V Enter username Apply Reset                                                                                                    |
| Q&A                   | Role Name<br>Administrator                                                                                                  | Users Assigned<br>Anna Krzak          | Actions     Filtered Results (2)       Image: Construction of the second second |

pdown menu s click on **Users**.

> creating User assign correspond to the user's es.

| Users (2)                                                                                                    |                                                                                        |  |  |
|----------------------------------------------------------------------------------------------------|----------------------------------------------------------------------------------------|--|--|
| Enable assignment of orders to users with limited access to Ariba Network.<br>Filter<br>Users (You can only search on one attribute at a time)<br>UsernameEnter users ma | To create new User, click on + sign in the Manage Users                                |  |  |
|                                                                                                    | section.                                                                               |  |  |
| Apply Reset                                                                                                    |                                                                                        |  |  |
| Filtered Results (2)                                                                                                    |                                                                                        |  |  |
| Hitlered Results (2)                                                                                                    | - Rissure Central Data Assisted Astronomic Dation Astronomic Central Astronomic Dation |  |  |

### **SAP Business Network Account – User Account modification**

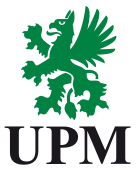

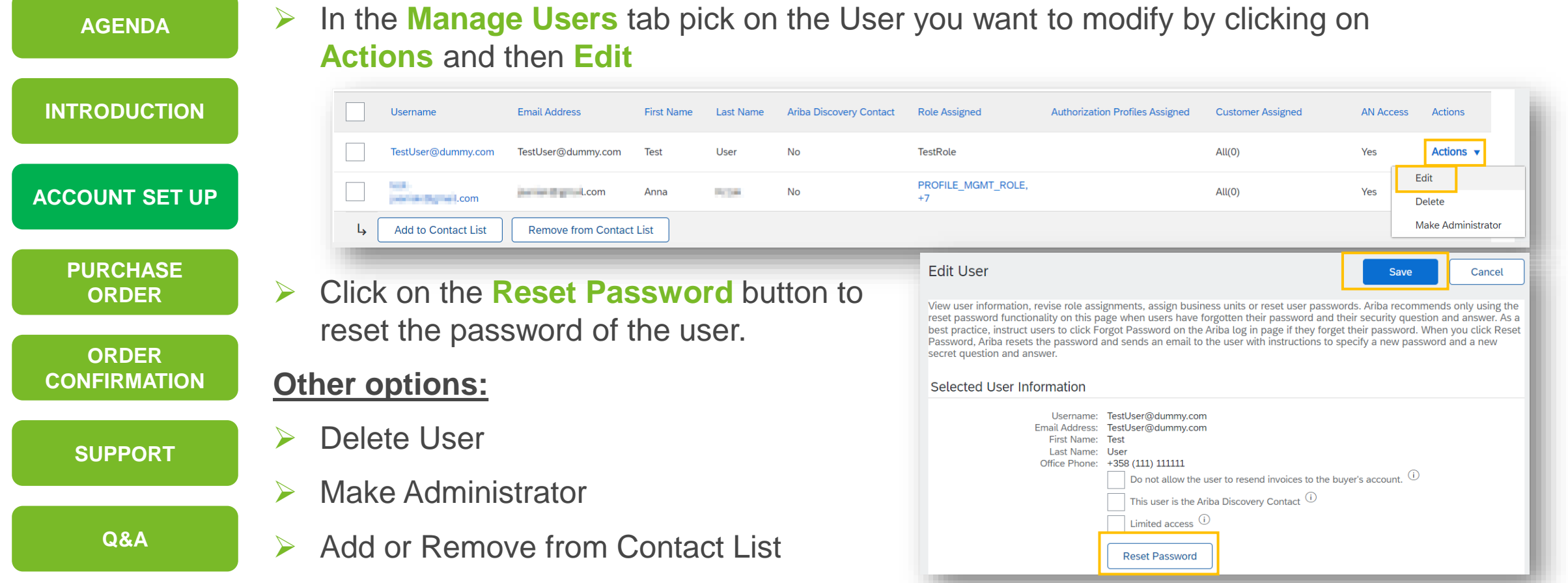

In case administrator of the account left the company, instruction available on page 36

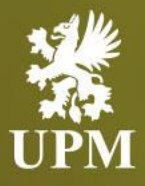

### **Purchase Order Management**

### In this chapter you will learn how to:

- Process Purchase Orders
- Access Purchase Order
- View Purchase Order details

#### **Purchase Orders – Process Overview**

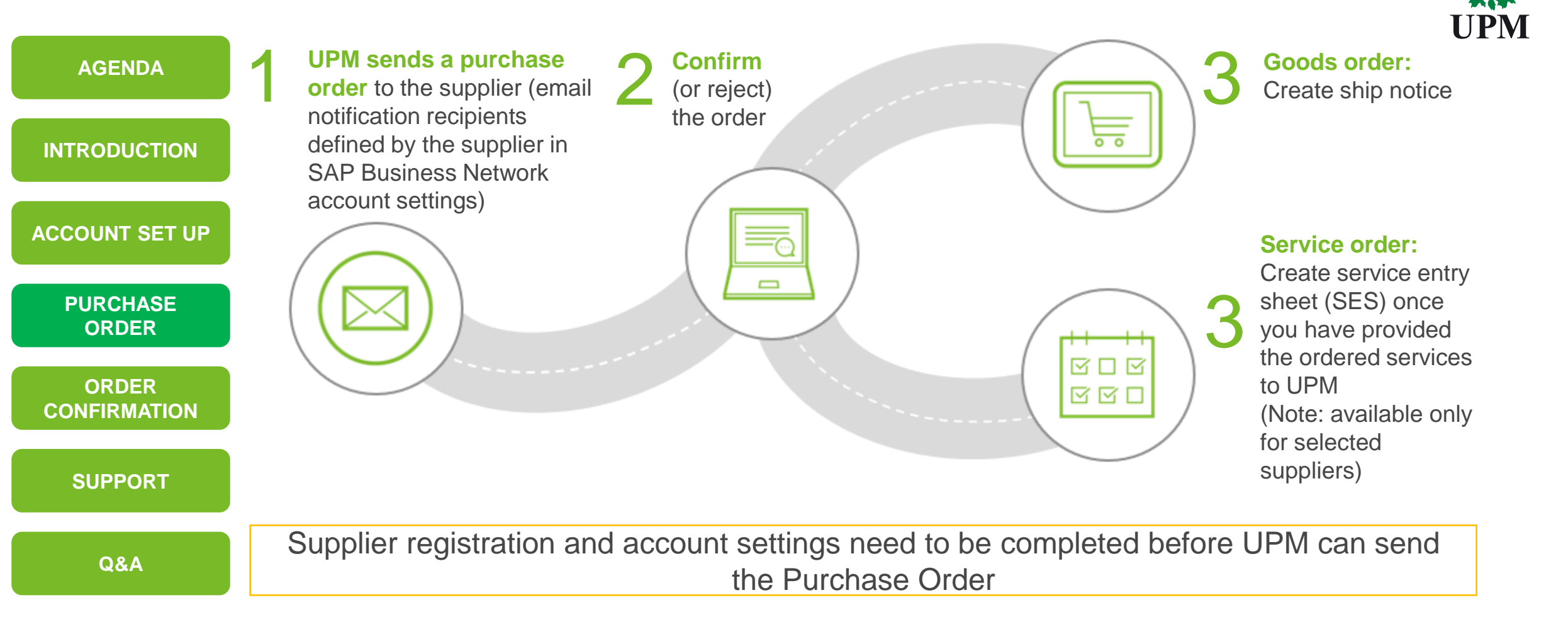

#### Purchase Orders – PO's view

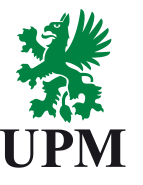

AGENDA Click on Inbox tab and pick up from drop down menu Orders and Releases. Where you can view all Purchase Orders received from clients.

INTRODUCTION

> Click Order Number to view the Purchase Order's details.

|                       | SAP Business Network - Enterprise Account TEST MODE                                                                                                    | > |
|-----------------------|----------------------------------------------------------------------------------------------------|---|
| ACCOUNT SET UP        | Home       Inbox v       Outbox v       Enablement Tasks       Messages         Orders       Orders and Releases       Collaboration Requests                                                                                                    |   |
| PURCHASE<br>ORDER     | Ord     induities     o Contrarts       Contracts     Notifications       Receipts       Pending Queue       Orders and Reteases (100+)                                                                                                    | > |
| ORDER<br>CONFIRMATION | Type       Order Number       Ver       Customer       Inquiries       Ship To Address       Ordering Address       Amount       Date       Order Status       Settlement       Amount Invoiced       Revision       Actions         Order       4501828146       1       UPM-1       Lappeernants<br>Finland<br>UPM (China)       Not Specified       40,500.00 EUR       30 Dec 2021       Shipped       Invoice       0.00 EUR       Original       Actions +         Order       4501828172       1       UPM -<br>TEST       UPM (China)<br>China       Not Specified       35,000.00 EUR       30 Dec 2021       New       Invoice       0.00 EUR       Original       Actions + |   |
| SUPPORT               | ✓ Search Filters         Customer:       All Customers         Order Number:       ● Partial number         Exact number       ①         All except hidden orders         View:       All except hidden orders         Search only blanket purchase orders                                                                                                    |   |
| Q&A                   | Buyer Location Code:<br>Invoice Number:<br>Show orders by:<br>Date Range:<br>Last 24 hours v<br>30 Dec 2021 - 31 Dec 2021                                                                                                    |   |
|                       | Show Advanced Filters       Number of Results:     100     Search                                                                                                    | F |

- Search filters allow to search using specific criteria.
- Access the Search Filters by clicking on it. Enter your criteria and click Search.

### **Purchase Orders – PO's Details**

| AGENDA                | View the details of your order.<br>The order header includes the order date and information ab                                                                                                    | oout the buying organization                                                                           |
|-----------------------|----------------------------------------------------------------------------------------------------|----------------------------------------------------------------------------------------------------|
| INTRODUCTION          | and supplier.<br>Note: You can Resend the PO which was not received via emai                                                                                                    | il address, cXML or EDI                                                                                |
| ACCOUNT SET UP        | properly by clicking Resend button. Purchase Order: 4501828146                                                                                                    | Done                                                                                                   |
| PURCHASE<br>ORDER     | Create Order Confirmation             Order Detail           Order History                                                                                                    | ⊥ @<br>Resend<br>Hide                                                                                  |
| ORDER<br>CONFIRMATION | Line Items Line # No. Schedule Lines Part # / Description Customer Part # Type Return Qty (Unit) Need By Unit Price Subtotal AB-GA6-TEST1 00000000018523264 Material 11.000 7 Jan 2022 500.00 EUR 5,500.00 Details                                                                                                    | ms section lists PO's items.                                                                           |
| SUPPORT               | CPiece         EUR         EUR         Each line           20         1         AB-GA6-TEST1         0000000018523264         Material         70.000<br>(Piece)         20 Jan         500.00 EUR         35,000.00 Details<br>EUR         price.           PUMPPU AHLST CL-302 381018         PUMPPU AHLST CL-302 381018         Function of the state of the state of the stat | e describes the quantity and                                                                           |
| Q&A                   | Order submitted on: Monday 27 Dec 2021 9:00 AM GMT+01:00<br>Received by Ariba Network on: Thursday 30 Dec 2021 8:12 AM GMT+01:00<br>This Purchase Order was sent by UPM - TEST AN01442803220-T and<br>delivered by Ariba Network.                                                                                                    | to change the status of all<br>s to <u>Confirmed</u> click <b>Create</b><br><b>onfirmation</b> button. |
|                       | Create Order Confirmation   Create Ship Notice Create Invoice   Done  Done  DORE - BEYOND FOSSUS                                                                                                    |                                                                                                    |

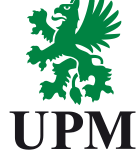

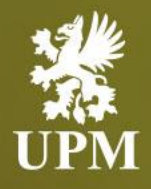

### Order Confirmation Management Goods and services

### In this chapter you will learn how to:

- View Purchase Order details
- Confirm entire order
- Update line items
- Change delivery date
- Process backorder
- Perform price change
- Update shipping costs
- OC attachment
- Enter Advance shipping notifications

### **Order Confirmation – Confirm Entire Order**

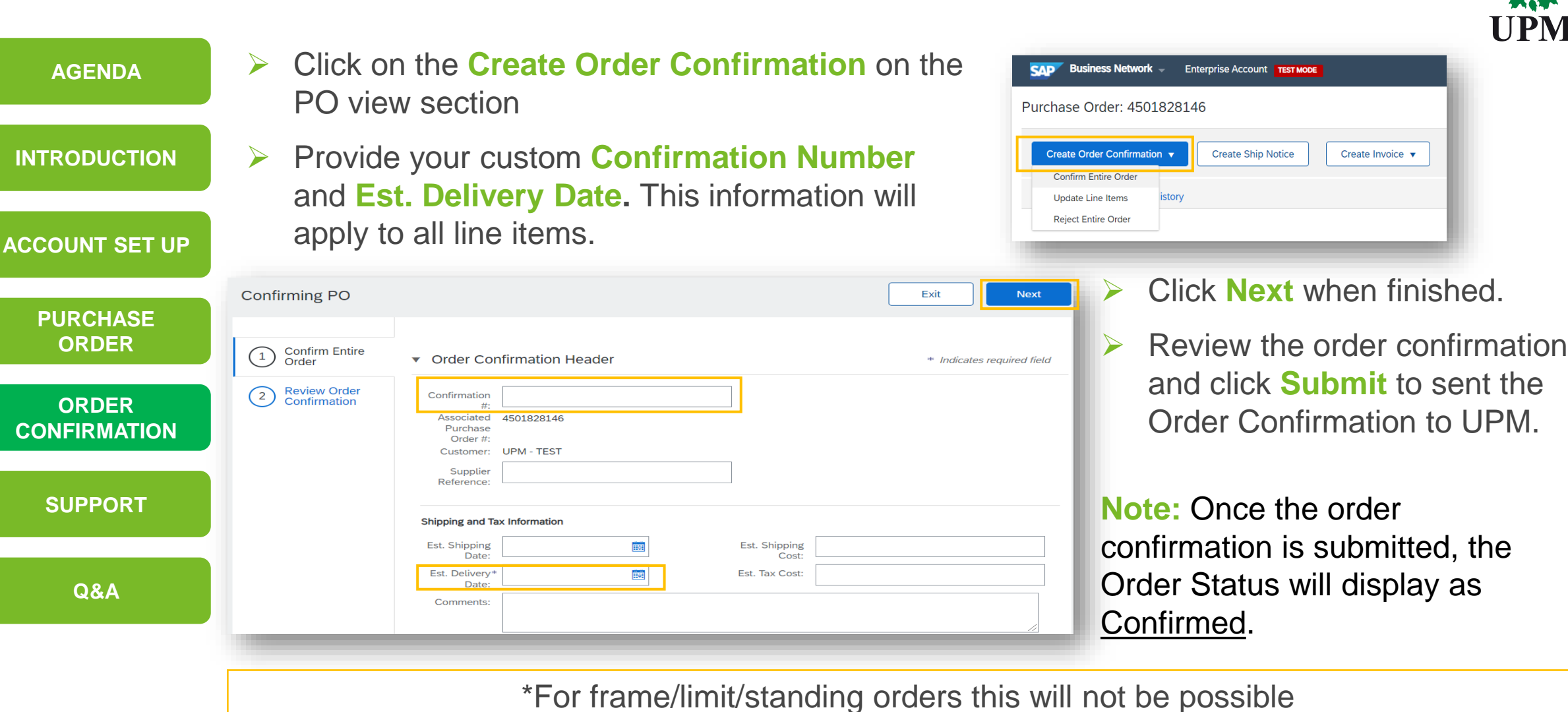

UPM

### **Order Confirmation – Update Line Items**

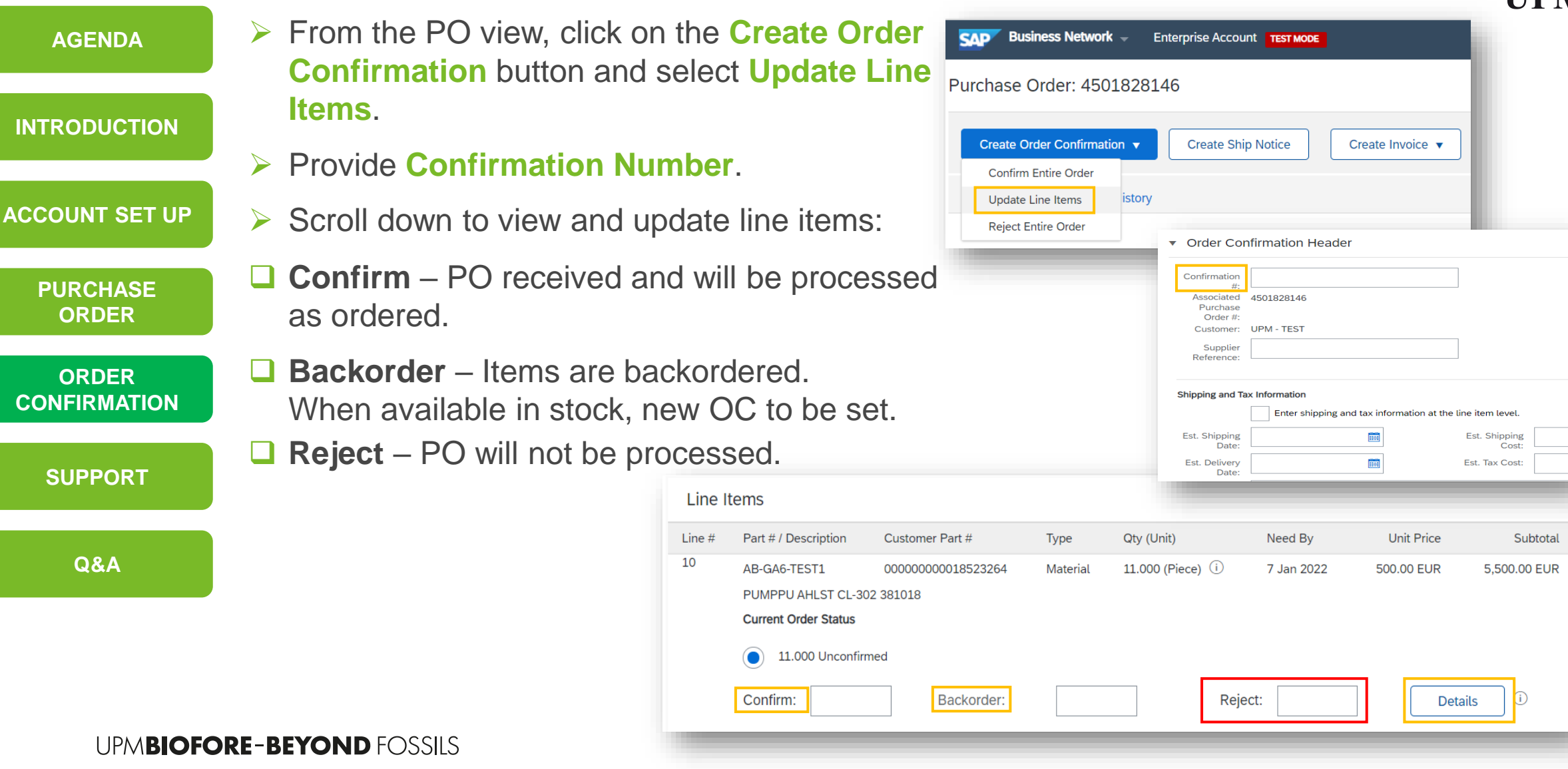

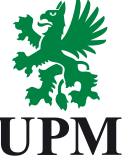

### Order Confirmation – Update Line Items Delivery date change

| AGENDA                | From the PO view, click on the<br>Create Order Confirmation                                                                       | SAP Business Network - Enterprise Account TEST MODE                                                  |
|-----------------------|----------------------------------------------------------------------------------------------------|----------------------------------------------------------------------------------------------------|
| INTRODUCTION          | <ul> <li>button and select Update Line Items.</li> <li>Provide Confirmation Number.</li> </ul>                                    | Purchase Order: 4501828146  Create Order Confirmation  Create Ship Notice Create Invoice             |
| ACCOUNT SET UP        | Provide new Est. Delivery Date                                                                                                    | Update Line Items istory Reject Entire Order                                                         |
| PURCHASE<br>ORDER     | <ul> <li>Enter Confirm amount</li> <li>Confirm by clicking Next and Submit</li> </ul>                                             | <ul> <li>Order Confirmation Header</li> </ul>                                                        |
| ORDER<br>CONFIRMATION | button.                                                                                                    | Confirmation<br>#:<br>Associated 4501828146<br>Purchase<br>Order #:                                  |
| SUPPORT               | Line Items Line # Part # / Description Customer Part # Type Qty (Unit) Ne                                                         | Customer: UPM - TEST<br>Supplier<br>Reference:                                                       |
| Q&A                   | <sup>10</sup> AB-GA6-TEST1 0000000018523264 Material 11.000 (Piece) (i) 7 .<br>PUMPPU AHLST CL-302 381018<br>Current Order Status | Shipping and Tax Information Enter shipping and tax information at the line item level. Est Shipping |
|                       | 11.000 Unconfirmed                                                                                                    | Est. Shipping<br>Date:<br>Est. Delivery<br>Date:<br>Est. Tax Cost:                                   |
|                       |                                                                                                    | Details                                                                                              |

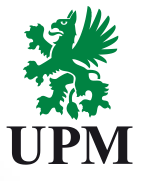

### **Order Confirmation – Update Line Items**

Backorder

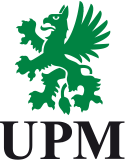

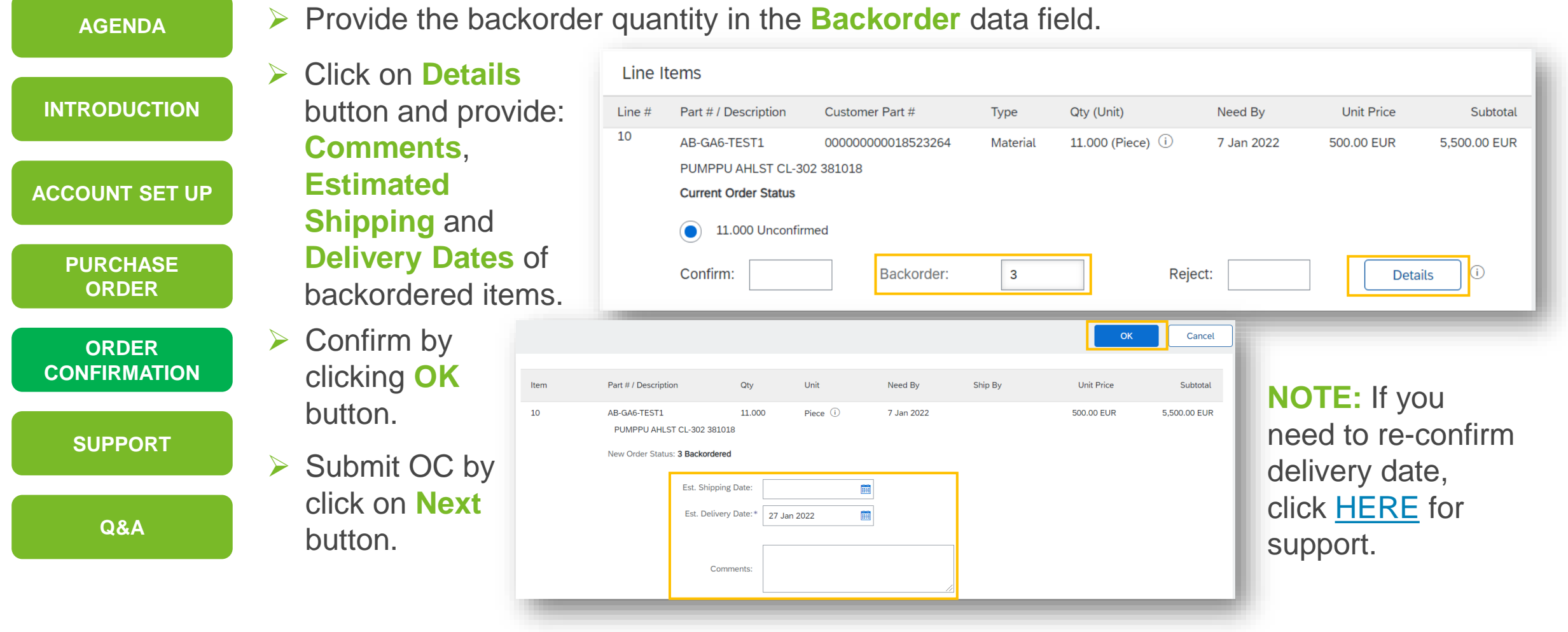

### **Order Confirmation – Update Line Items**

Reject

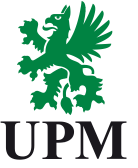

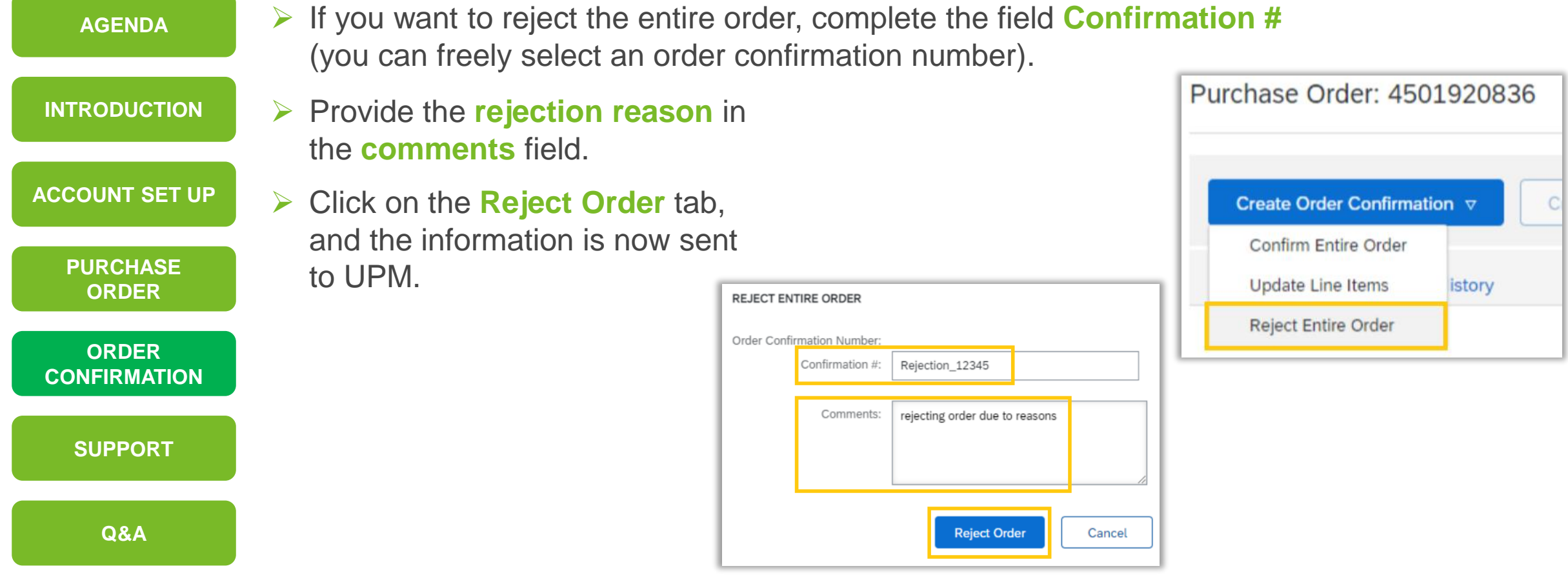

### Order Confirmation – Update Line Items Price Change

|                       |                                             |                                                                       |                   |                                  |                                                 |                                                                    |                   | UPM                   |
|-----------------------|---------------------------------------------|-----------------------------------------------------------------------|-------------------|----------------------------------|-------------------------------------------------|--------------------------------------------------------------------|-------------------|-----------------------|
| AGENDA                | Provide the                                 | Line Items                                                            |                   |                                  |                                                 |                                                                    |                   |                       |
|                       | quantity in                                 | Line # Part # / Description                                           | Customer Part #   | Туре                             | Qty (Unit)                                      | Need By                                                            | Unit Price        | Subtotal              |
| INTRODUCTION          | the <b>Confirm</b><br>data entry            | 10 AB-GA6-TEST1<br>PUMPPU AHLST CL-302 381018<br>Current Order Status | 00000000018523264 | Material                         | 11.000 (Piece) (i)                              | 7 Jan 2022                                                         | 500.00 EUR        | 5,500.00 EUR          |
| ACCOUNT SET UP        | field.<br>➤ Click Details                   | Confirm: 10                                                           | Backorder:        |                                  |                                                 | Reject:                                                            | Details           | ] 0                   |
| PURCHASE<br>ORDER     | to provide deta price change.               | ails regarding the                                                    | ltem<br>10        | Part # / Descrip<br>AB-GA6-TEST1 | ption<br>1                                      | Qty<br>11.000                                                      | Unit<br>Piece (i) | Need By<br>7 Jan 2022 |
| ORDER<br>CONFIRMATION | Provide the ne<br>Unit Price fiel           | ew price in the d for the line item                                   |                   | PUMPPU AH                        | ILST CL-302 381018<br>utus: <b>10 Confirmed</b> |                                                                    |                   |                       |
| SUPPORT               | <b>Note:</b> If needed, i the requested par | tem replacement<br>t can be                                           | of                |                                  | Est. S                                          | Delivery Date: * 4 Jan 20                                          | )22<br>(12)       |                       |
| Q&A                   | communicated us<br>Part field.              | ing the <b>Supplier</b>                                               |                   |                                  | Price                                           | Unit Price: 505.00 E<br>Unit Quantity:* 1                          | UR                |                       |
|                       |                                             |                                                                       |                   |                                  | Ur                                              | it Conversion:* 1<br>Price Unit:* Piece ①<br>Supplier Part: AB-GA6 | -TEST1            |                       |

### Order Confirmation – Update Line Items Shipping Costs

| AGENDA                | From the PO view, click on the<br>Create Order Confirmation button and |                                                                          |                    |                                        |  |  |  |
|-----------------------|------------------------------------------------------------------------|--------------------------------------------------------------------------|--------------------|----------------------------------------|--|--|--|
| INTRODUCTION          |                                                                        | select Update Line Items.                                                |                    | Confirmatic<br>Associated Purch<br>Ord |  |  |  |
| ACCOUNT SET UP        |                                                                        | Enter shipping costs in the Est. Shipping Cost field.                    |                    |                                        |  |  |  |
| PURCHASE              | ≻                                                                      | If the shipping costs need to be<br>the line-item level mark this option | added in           | Shipping and Tax Info                  |  |  |  |
| ORDER                 |                                                                        | to <u>Line Items</u> level.                                              | on and go          | Est. Delivery D<br>Comme               |  |  |  |
| ORDER<br>CONFIRMATION | $\succ$                                                                | Click on <u>Details</u> button.                                          | 1.000 Unconfirmed  |                                        |  |  |  |
| SUPPORT               |                                                                        | Enter Est. Sipping Cost and Est. Delivery Date.                          | Confirm: 1         | Backorde                               |  |  |  |
| Q&A                   |                                                                        | Confirm by clicking <b>Next</b> and <b>Submit</b> button.                | Note: D<br>include | o not                                  |  |  |  |
|                       |                                                                        |                                                                          | Est. lax           | Cost                                   |  |  |  |

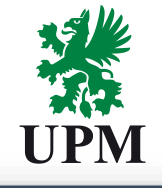

|                 |                                                                                        |                                      | SAP Business Network - Enterprise Account TEST MODE                                                                                                    |
|-----------------|----------------------------------------------------------------------------------------|--------------------------------------|----------------------------------------------------------------------------------------------------|
|                 | <ul> <li>Order Confirmation</li> </ul>                                                 | ו Header                             | Purchase Order: 4501828146                                                                                                    |
| g               | Confirmation #:<br>Associated Purchase<br>Order #:<br>Customer:<br>Supplier Reference: | 1234567 <br>4501828252<br>UPM - TEST | Create Order Confirmation •       Create Ship Notice       Create Invoice •         Confirm Entire Order       Update Line Items       istory         Reject Entire Order       istory |
|                 | Shipping and Tax Informatio                                                            | n                                    | ine item level.                                                                                                    |
|                 | Est. Shipping Date:                                                                    |                                      | Est. Shipping Cost:                                                                                                    |
| 0               | Est. Delivery Date:                                                                    |                                      | Est. Tax Cost:                                                                                                    |
|                 | Comments:                                                                              |                                      |                                                                                                    |
| nfirmed         |                                                                                        |                                      |                                                                                                    |
|                 | Backorder:                                                                             | Est. Shipping Date:                  | Details (i                                                                                                    |
|                 |                                                                                        | Est. Shipping Cost:                  |                                                                                                    |
|                 | )o not                                                                                 | Est. Delivery Date:*                 |                                                                                                    |
| ude<br>Tax Cost |                                                                                        | Est. Tax Cost:                       |                                                                                                    |
|                 |                                                                                        | Unit Price: 500.                     | 00 EUR                                                                                                    |
| 10/             |                                                                                        | Price Unit Quantity:*                |                                                                                                    |
|                 |                                                                                        | Unit Conversion:* 1                  |                                                                                                    |
|                 |                                                                                        | Price Unit:* Piece                   | ()                                                                                                    |
|                 |                                                                                        |                                      |                                                                                                    |

### **Order Confirmation – Adding attachments**

| AGENDA                | From the PO view, click on the Create Order                                                                                                    |                               |                                                 |                                                                          |                                 | UPIVI                  |
|-----------------------|----------------------------------------------------------------------------------------------------|-------------------------------|-------------------------------------------------|--------------------------------------------------------------------------|---------------------------------|------------------------|
|                       | Confirmation button and sele                                                                                                    | ect Update Line               | e Items.                                        | Purchase Order: 4501828146                                               |                                 |                        |
| INTRODUCTION          | Click on Choose File button pick-up and                                                                                                    |                               |                                                 | Create Order Confirmation  Confirm Entire Order Update Line Items istory | Create Invoice 🔻                |                        |
| ACCOUNT SET UP        | attachment by clicking on Add Attachment<br>button.                                                                                                   |                               | Name                                            | Si                                                                       | ze (bytes)                      | > UPM OC               |
| PURCHASE<br>ORDER     | Confirm by clicking <b>Next</b> and <b>Submit</b> button.                                                                                             |                               | Choose File No file<br>The total size of all at | e chosen Add Attachment ttachments cannot exceed 10MB                    | Organise Vew folder             | D<br>M_OC_123456789 02 |
| ORDER<br>CONFIRMATION | The OC attachment will be transferred to UPM's system                                                                                                 | Attachments Name UPM_OC_12345 | 56789.pdf                                       | Size (bytes)<br>28630                                                    | Content Type<br>application/pdf | _                      |
| SUPPORT               | with the other confirmation information.                                                                                                    | L Delete                      |                                                 |                                                                          |                                 |                        |
| Q&A                   | Note: You can attach multiple attachments in various formats i.e.: PDF, msg, txt, etc.<br>Names of the attachments cannot contain special characters. |                               |                                                 |                                                                          |                                 |                        |

### **Order Confirmation – Update Line Items**

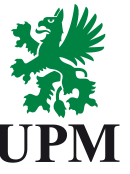

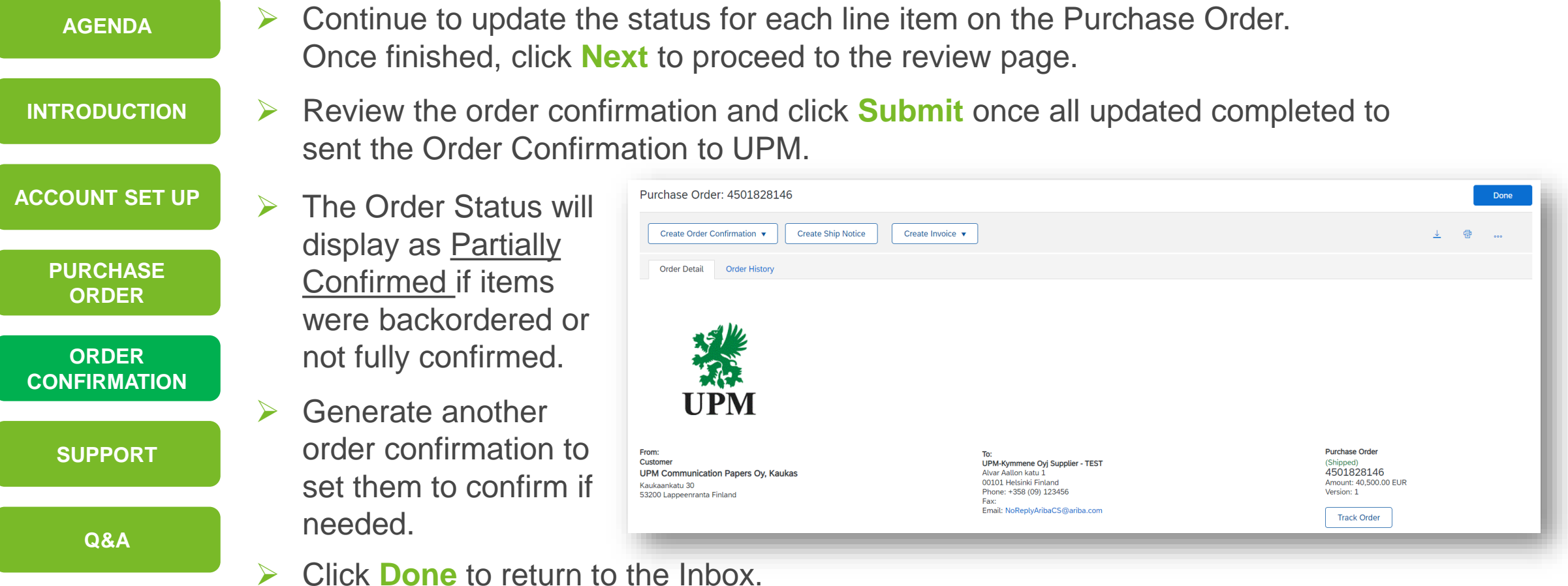

#### Order Confirmation – Advance Shipping Notifications For goods Purchase Orders only

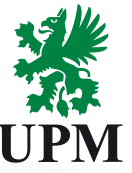

| AGENDA                | Click Order Number to view the Purchase Order's details. Purchase Order: 4300026806                                                                                                    |  |  |  |  |  |  |
|-----------------------|----------------------------------------------------------------------------------------------------|--|--|--|--|--|--|
| INTRODUCTION          | <ul> <li>Click on Create Ship Notice button.</li> <li>Enter Packing Slip ID and Delivery Date.</li> <li>Order Detail Order History</li> </ul>                                                                                                    |  |  |  |  |  |  |
| ACCOUNT SET UP        | Scroll down to the Order Items section.                                                                                                    |  |  |  |  |  |  |
| PURCHASE<br>ORDER     | Create Ship Notice Save Exit Next Exit Next Enter Ship Qty + Indicates required field Click on Next button                                                                                                    |  |  |  |  |  |  |
| ORDER<br>CONFIRMATION | SHIP FROM     DELVER TO       UPM-Kymmene Oyj Supplier - TEST     Update Address       Helsinki Finland     Finland                                                                                                    |  |  |  |  |  |  |
| SUPPORT               | Ship Notice Header       Order Items         Value       Need By       Ship By       Unit Price       Ship By       Unit Price       Subtoal         Ship Slip ID:*       AB1234       AB1234       AB123 |  |  |  |  |  |  |
| Q&A                   | Invoice No.: 111111333333   Requested Delivery Date: -   Ship Notice Type Actual v   Shipping Date: Confirmation Status   Shipping Date: Total Confirmed Quantity:   0 Piece ①   Total Confirmed Quantity:                                                                                                    |  |  |  |  |  |  |
|                       | Delivery Date: 10 Jan 2022   Gross Volume: Line   Gross Weight: Unit:     Unit: Init:     1     Strip Oty     Supplier Batch ID   Production Date   Expiry Date:     Init:     Init: <td< th=""></td<>                                                                                                    |  |  |  |  |  |  |

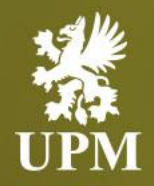

### **Support information**

### In this chapter you will learn how to:

- Contact SAP Business Network support
- Contact UPM supplier support
- Access SAP Business Network UPM Supplier Information Portal
- Access SAP Business Network help center

### **Supplier Support**

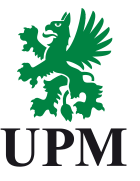

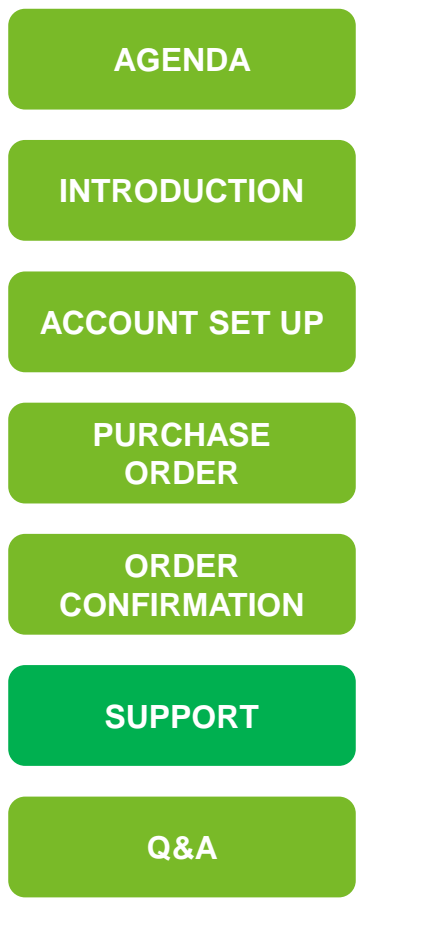

#### Supplier Support during deployment:

Join UPM on SAP Business Network https://www.upm.com/about-us/for-suppliers/join-upm-on-the-sapbusiness-network/

www

SAP Business Network Registration and Configuration Support Email: <u>Join.Ariba@upm.com</u>

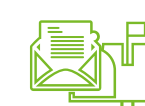

UPM orders and order processing for suppliers: Email: <u>Join.Ariba@upm.com</u>

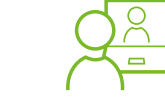

SAP Business Network Support Global Customer Support is available on your account under the question mark as Help Center

#### Note!

UPM uses Basware system for electronic invoicing. Invoicing in SAP Business Network is not available for UPM suppliers. More infomation about invoicing you can find <u>HERE</u>.

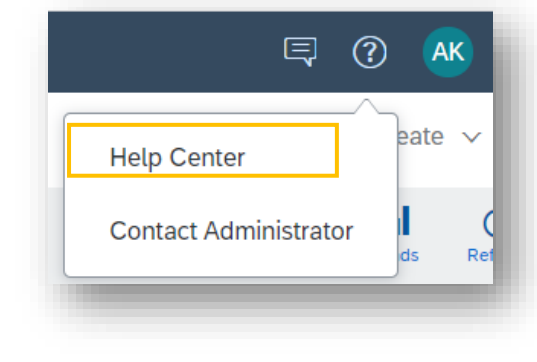

### **SAP Business Network - Supplier Support**

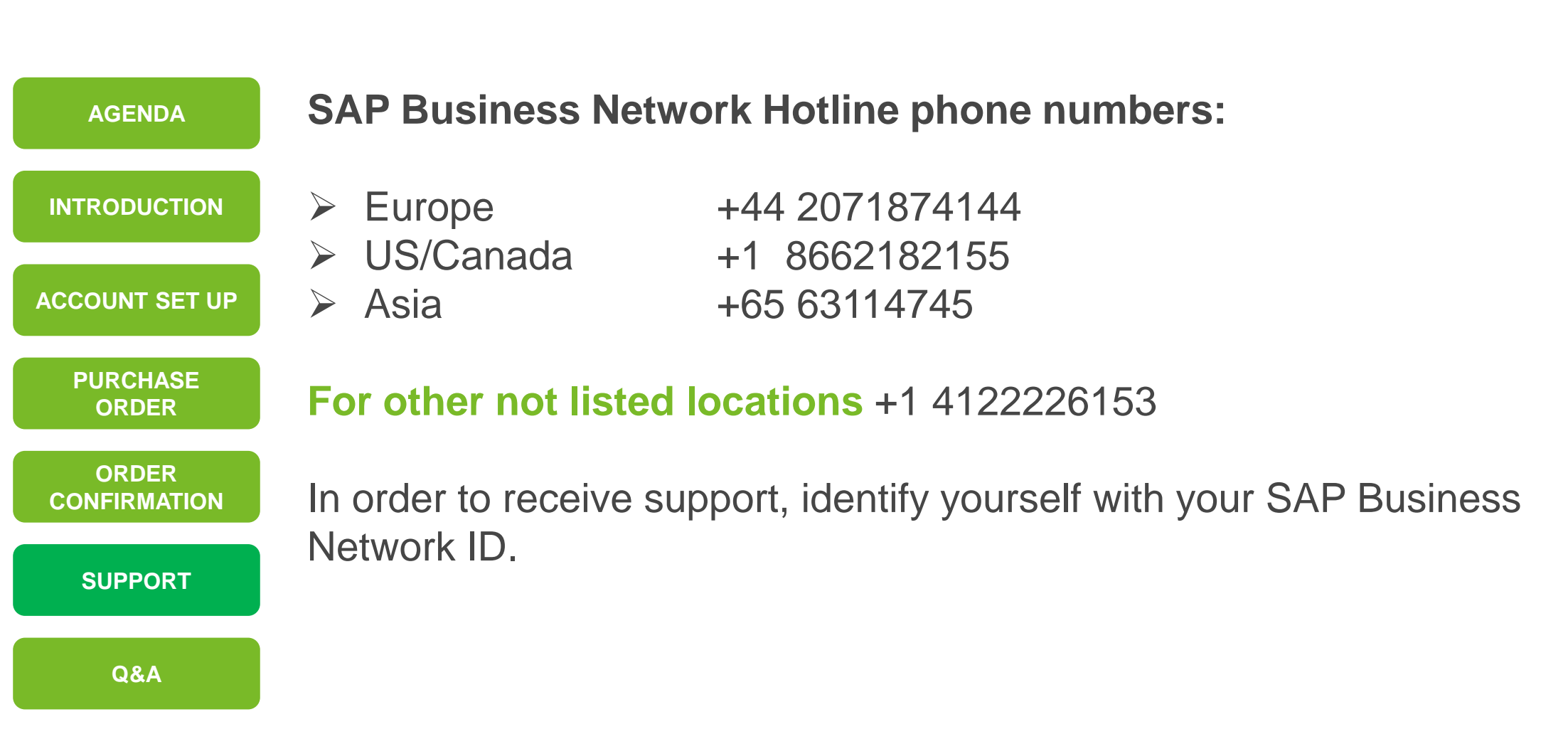

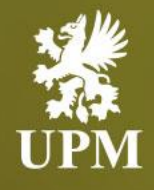

## Answers to frequently asked questions

### In this chapter you will learn how to:

- How to login to SAP Business Network
- How to change account administrator
- How to re-confirm delivery date
- How to reject Purchase Order

### **Questions and Answers – How to Login? (1/2)**

Go to SAP Business Network by this AGENDA hyperlink: SAP Business Network Supplier. INTRODUCTION Provide credentials you used to create the account and click Login ACCOUNT SET UP button. **PURCHASE** If you have forgotten the Username ORDER and/or password. Click on the ORDER hyperlink under the Login button **CONFIRMATION** marked on the image to reset and SUPPORT set up new password to your account. Q&A

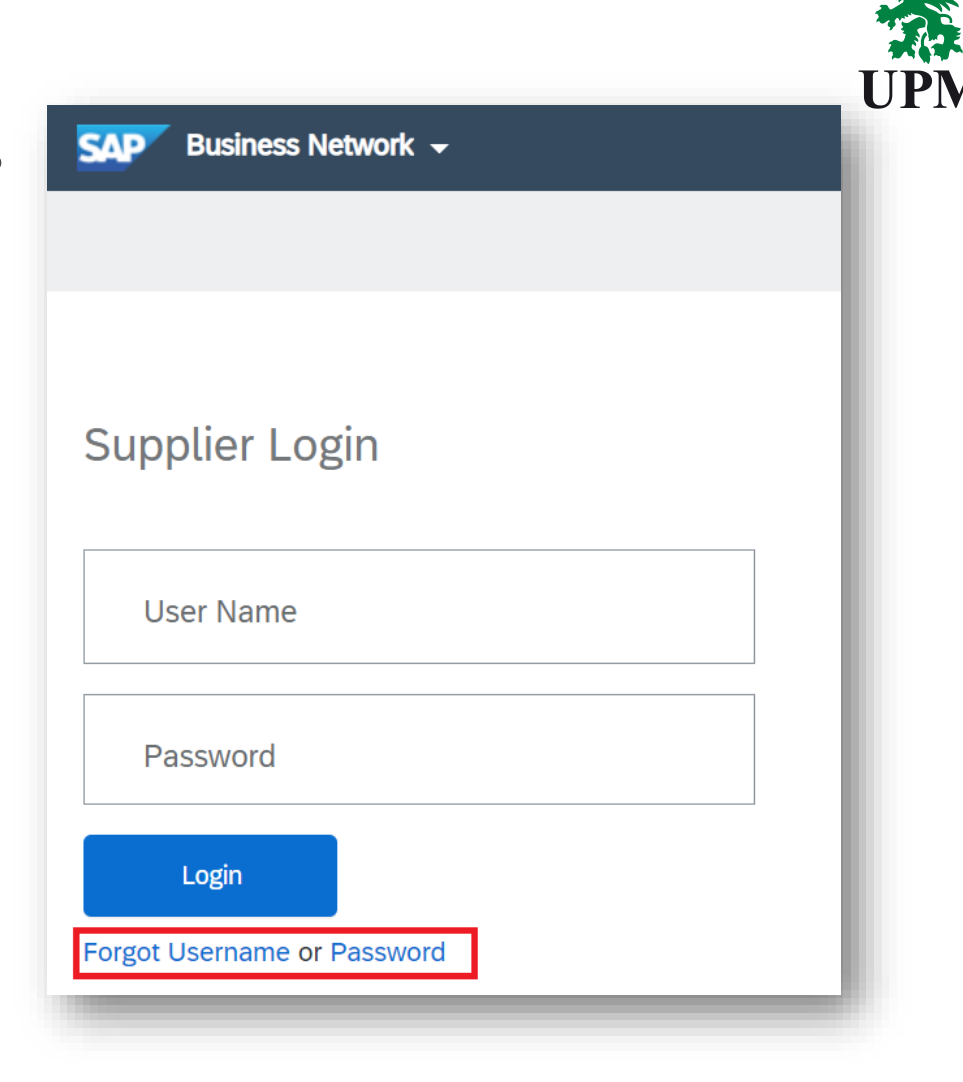

### Questions and Answers – How to Login? (2/2)

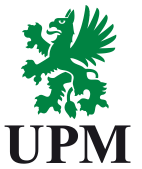

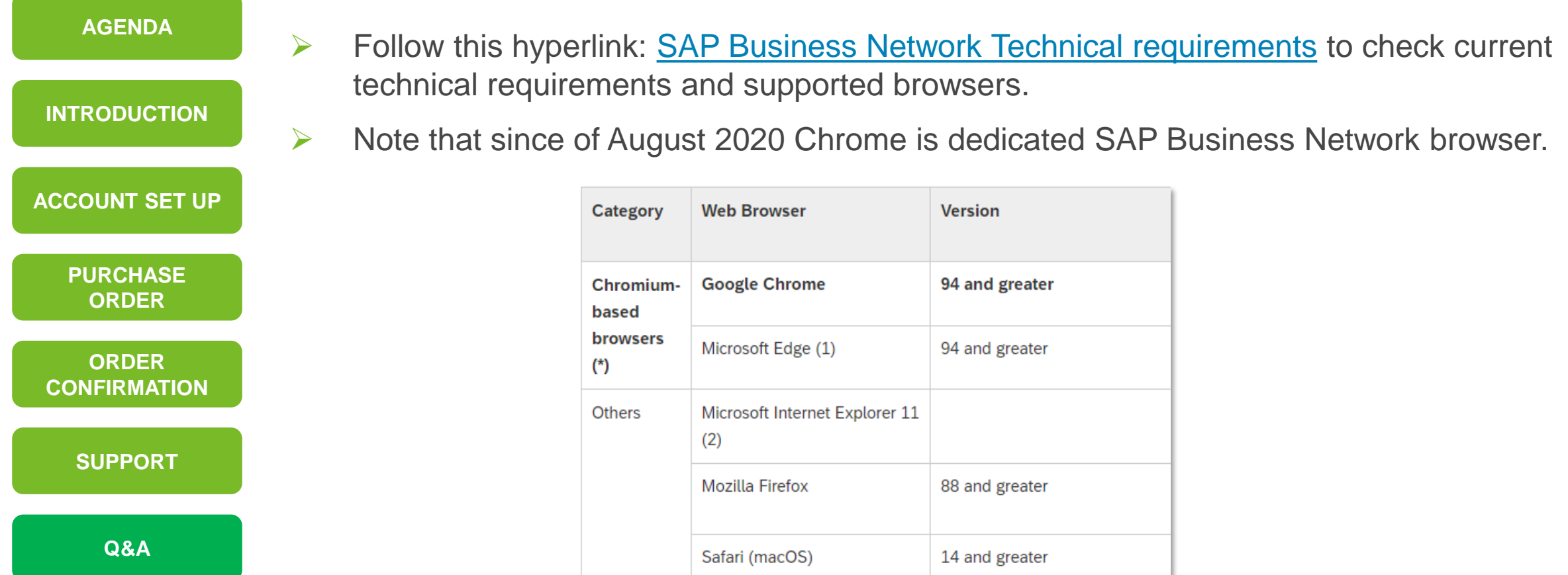

### **Questions and Answers – How to change account administrator?**

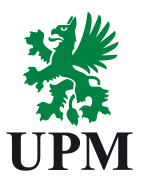

| AGENDA                | In case your company has already SAP Business Network account, but you lost the access follow the steps described <u>Here</u> . Once you access the account you can:                                                                                    |  |  |  |
|-----------------------|----------------------------------------------------------------------------------------------------|--|--|--|
| INTRODUCTION          | <ul> <li>assign the administrator's role to yourself</li> <li>transfer the administrator's role</li> </ul>                                                                                                    |  |  |  |
| ACCOUNT SET UP        | If the access to your SAP Business Network account is lost due to admin change in                                                                                                    |  |  |  |
| PURCHASE<br>ORDER     | your organization, please contact SAP Business Network Support as described <u>Here</u> .<br>Note: SAP Business Network Support will require you to provide:                                                                                            |  |  |  |
| ORDER<br>CONFIRMATION | <ul> <li>ANID number</li> <li>E-mail address connected to the account</li> </ul>                                                                                                    |  |  |  |
| SUPPORT               | Administrator's name                                                                                                    |  |  |  |
| Q&A                   | Requests to reassign the account are managed by dedicated SAP Ariba Customer<br>Support team which will verify provided information and contact other users of the<br>account if required. You will be contacted if additional information is required. |  |  |  |

### Questions and Answers – How to re-confirm delivery date

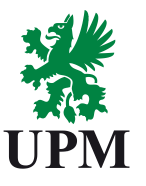

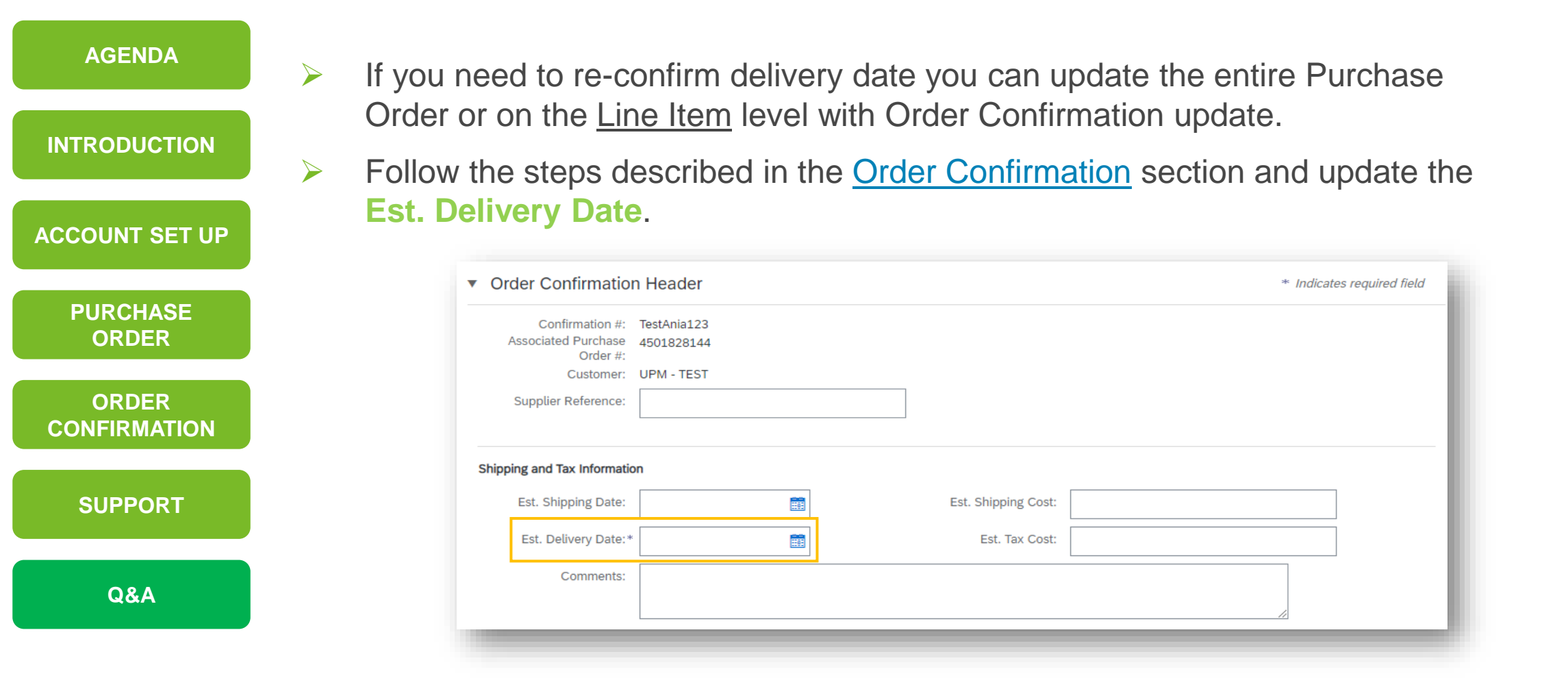

### Questions and Answers – How to link multiple accounts on SAP Business Network

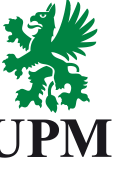

|                                                | From Account Settings<br>under your initials click | dropdown menu available<br>on Link User ID's                                                                                                    |                                                                                                    |  |  |
|------------------------------------------------|----------------------------------------------------|----------------------------------------------------------------------------------------------------|----------------------------------------------------------------------------------------------------|--|--|
|                                                | Link your other accoun linking options.            | ts by using one of available                                                                                                    | Anna .com                                                                                                    |  |  |
|                                                | Note: If you have further questions or issues      |                                                                                                    | My Account                                                                                                    |  |  |
|                                                | linking the accounts to                            | gether, please search in the                                                                                                    | Link User IDs                                                                                                    |  |  |
| SAP Business Help Cer<br>Business Network Supr |                                                    | enter or contact SAP<br>port. UPM has no rights                                                                                                    | Contact Administrator                                                                                                    |  |  |
|                                                | or possibilities to link                           | SAP Business Network - Enterprise Account TEST MODE                                                                                                    | ⑦ ⑦ AT                                                                                                    |  |  |
|                                                | the accounts for you.                              | Link User IDs                                                                                                    | User IDs                                                                                                    |  |  |
|                                                |                                                    | If you have multiple user accounts, you can link your user IDs together. By linking your user<br>• Log in to all your accounts using one username and password<br>• Switch between your multiple accounts                                                                                           | IDs you can:                                                                                                    |  |  |
|                                                |                                                    | APPROVAL NEEDED                                                                                                    | NO APPROVAL NEEDED                                                                                                    |  |  |
|                                                |                                                    | Send a link request to another account. After the request is approved by the other account, the two accounts will be linked.                                                                                                    | Enter the username and password of another account to which you want to link.                                                                                                    |  |  |
|                                                |                                                    | Username:*<br>Send link request                                                                                                    | Usemame: * Password: * Link accounts                                                                                                    |  |  |
|                                                |                                                    | <ul> <li>From Account Settings<br/>under your initials click</li> <li>Link your other account<br/>linking options.</li> <li>Note: If you have furth<br/>linking the accounts to<br/>SAP Business Help Ce<br/>Business Network Sup<br/>or possibilities to link<br/>the accounts for you.</li> </ul> | <ul> <li>From Account Settings dropdown menu available under your initials click on Link User ID's</li> <li>Link your other accounts by using one of available linking options.</li> <li>Note: If you have further questions or issues linking the accounts together, please search in the SAP Business Help Center or contact SAP Business Network Support. UPM has no rights or possibilities to link the accounts for you.</li> </ul> |  |  |

### **Questions and Answers – User does not receive Purchase Order notifications**

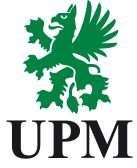

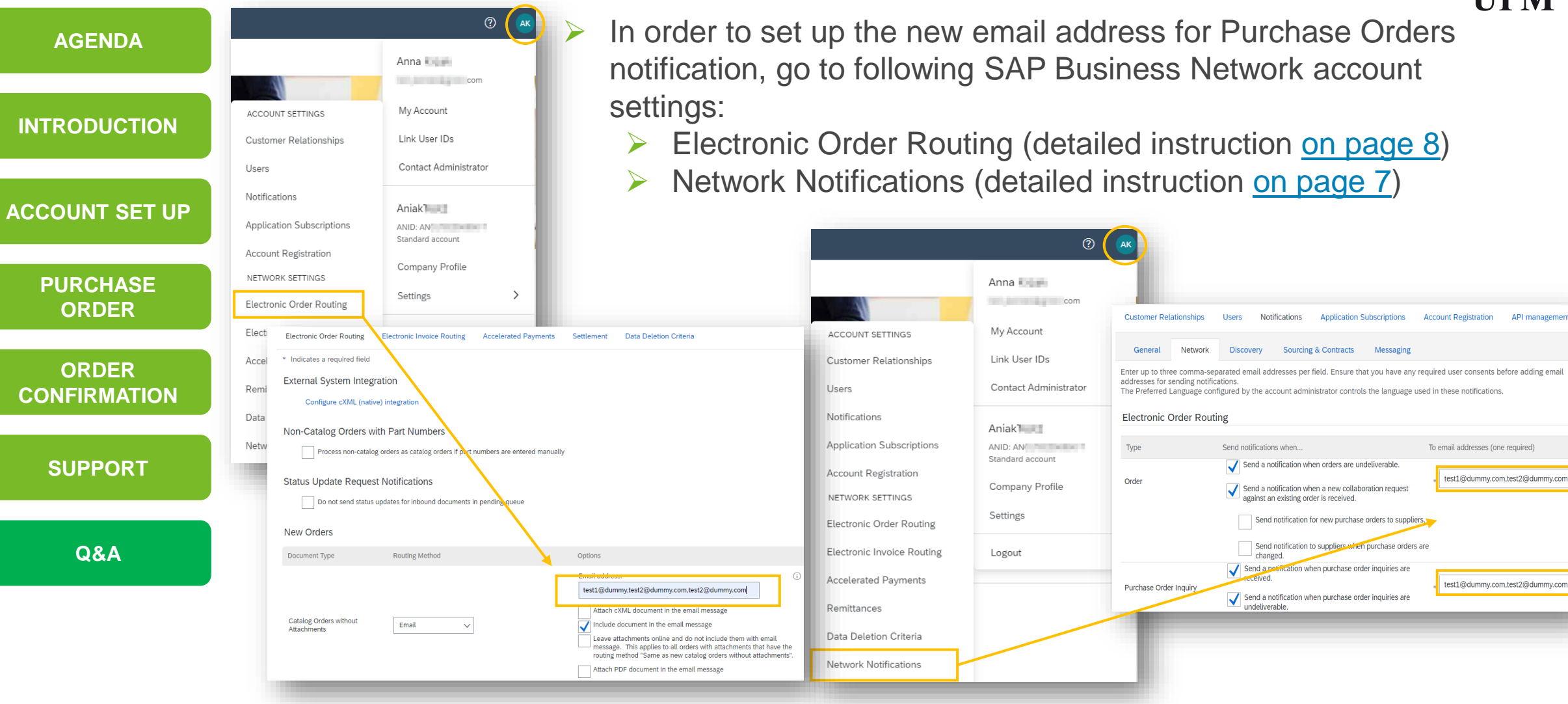

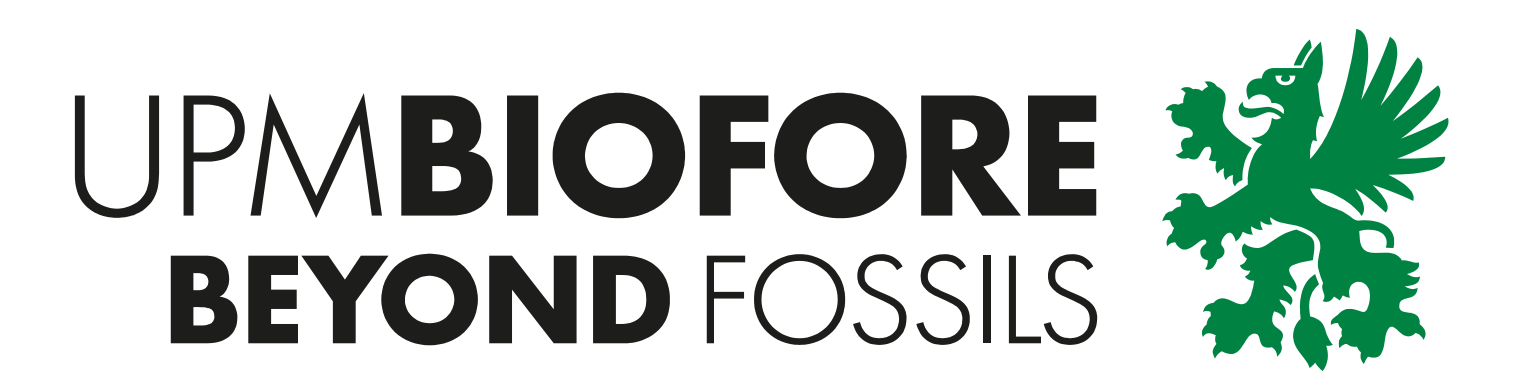